# My School Bucks Headland Middle School

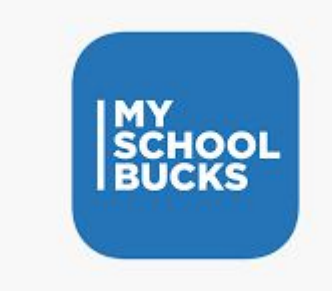

Here is how to use the "My School Bucks" app and website to pay for your student's lunch and breakfast for the 2022-2023 school year.

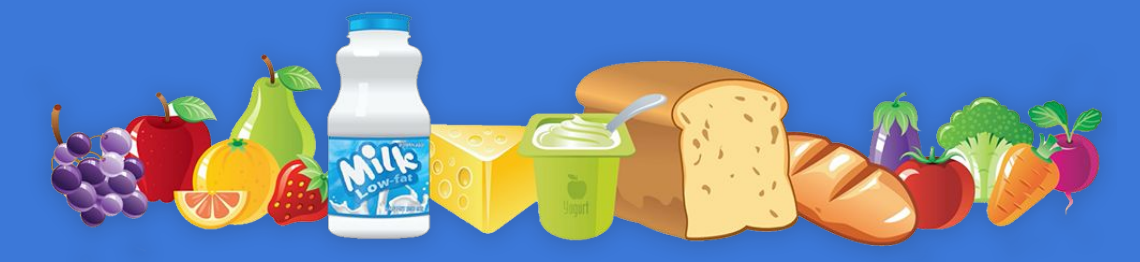

# Step 1: Download the App on Your Phone

Search for : My School Bucks and this what the app looks like. Download it on it phone.

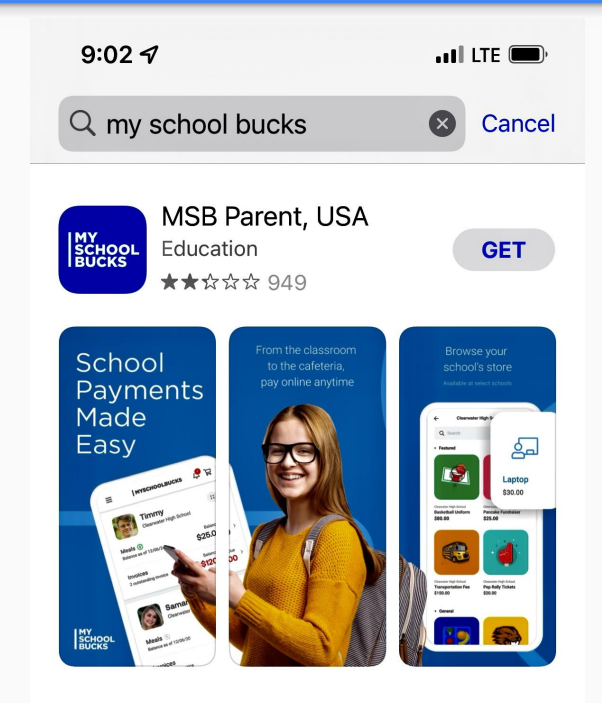

### Create Your Account with **Parent's Name**

Follow the directions to create the account using the parent's information. When you get to the part to search for the school district, we are:

#### Henry County BOE

During this process you will also have to verify you account with a code that will be sent to your email or phone #, depending on which you choose.

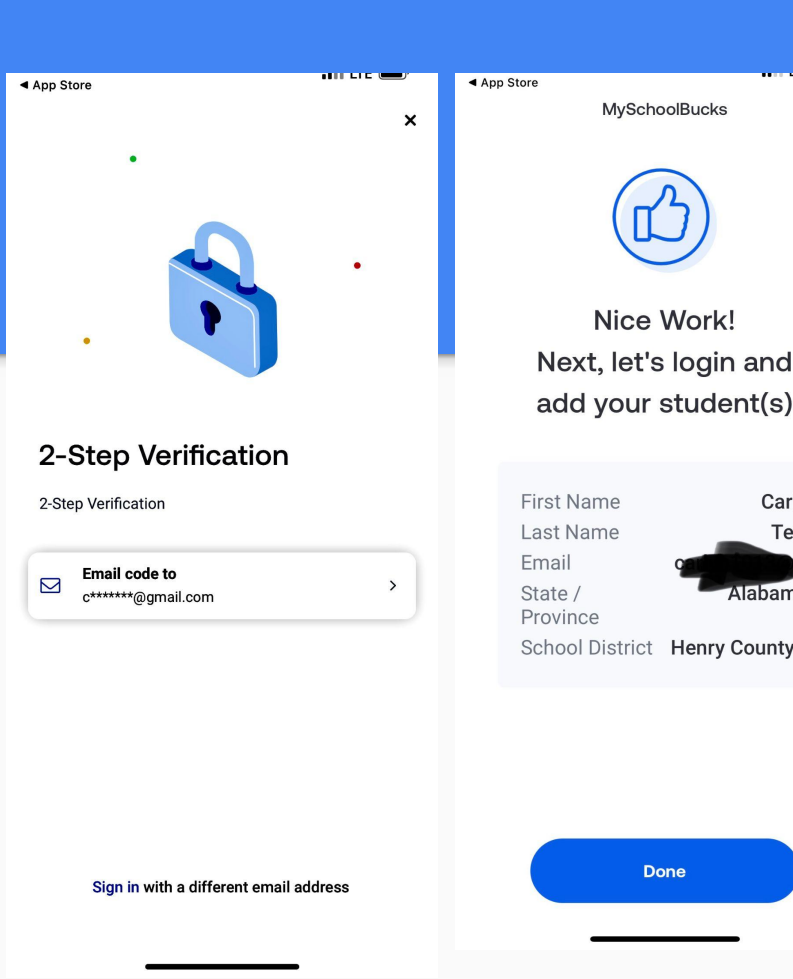

Carla Tew

Alabama

School District Henry County...

Done

# Add Your Students

Next you will follow the directions to add your students to your account. Just click "Get Started" and search for your district and then student, one student at a time.

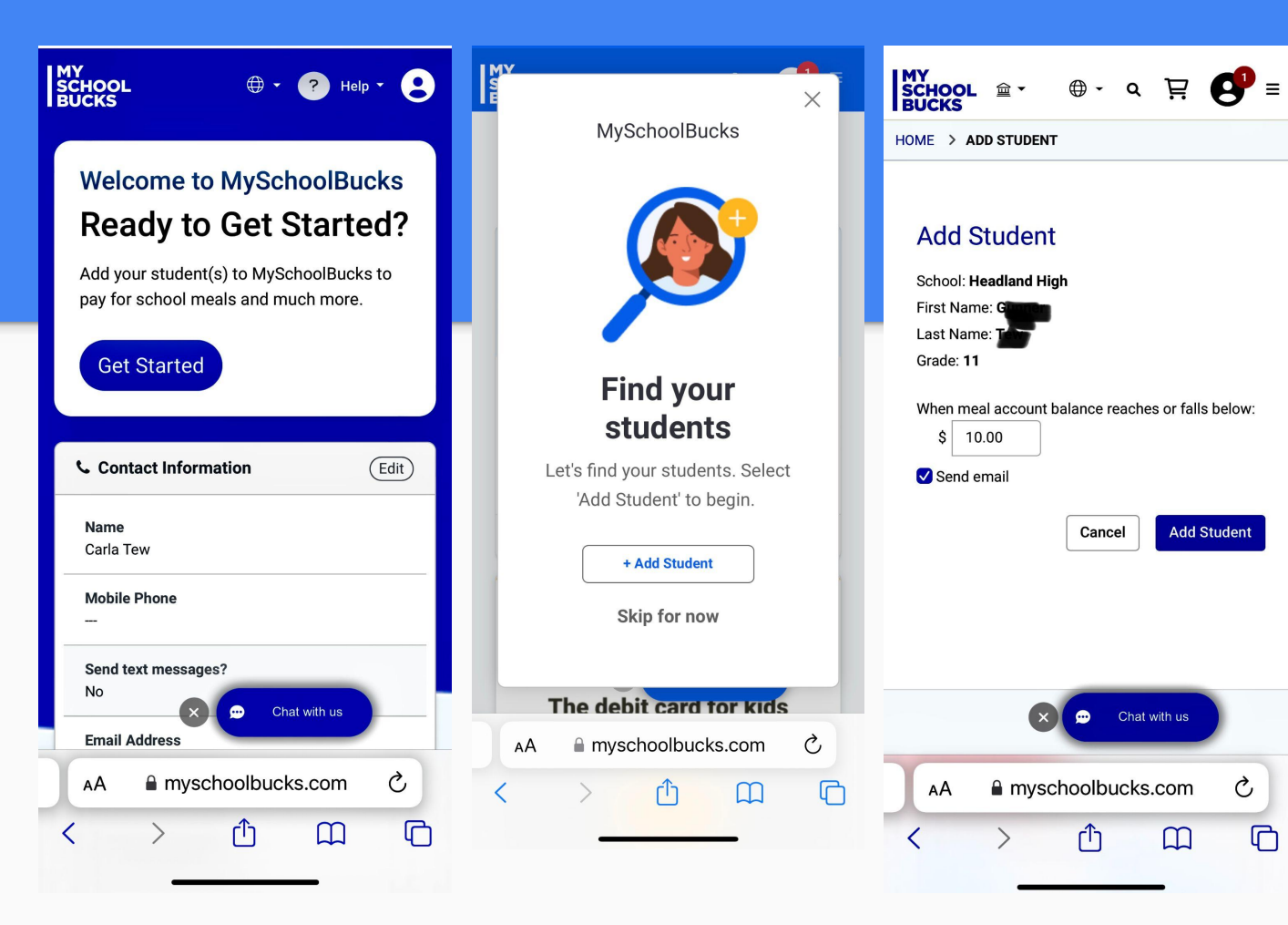

Ç

C

# Add Your Payment Information

Last, you will need to select if this is a "one-time" payment or if you would like to set it up to "autopay". Then follow the directions to set up whichever option you choose with your debit or credit card.

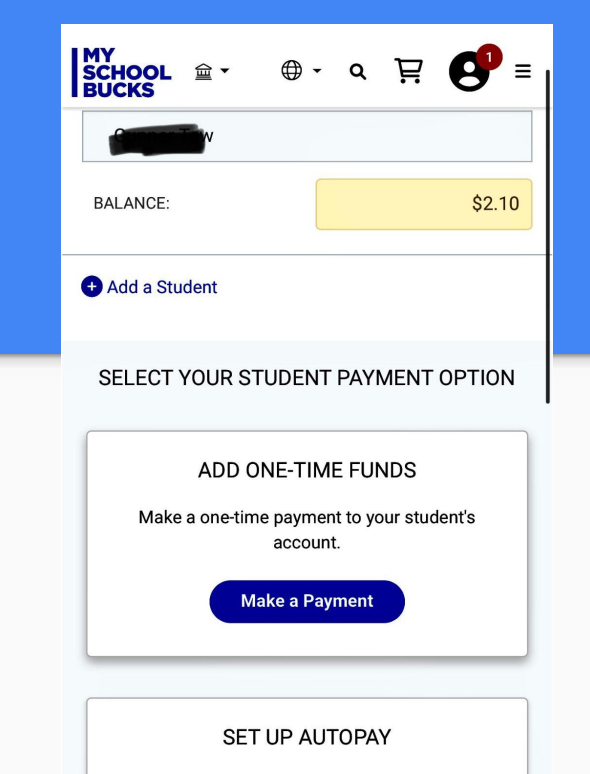

Set your balance once, and let us handle the rest. Eliminate one-time payments.

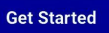

myschoolbucks.com

# **Using the Website**

#### https://www.myschoolbucks.com/ver2/getmain.action

Using the website is very similar. The website address is listed above and their is a link on our school website's homepage. Just follow the directions to set up your account.

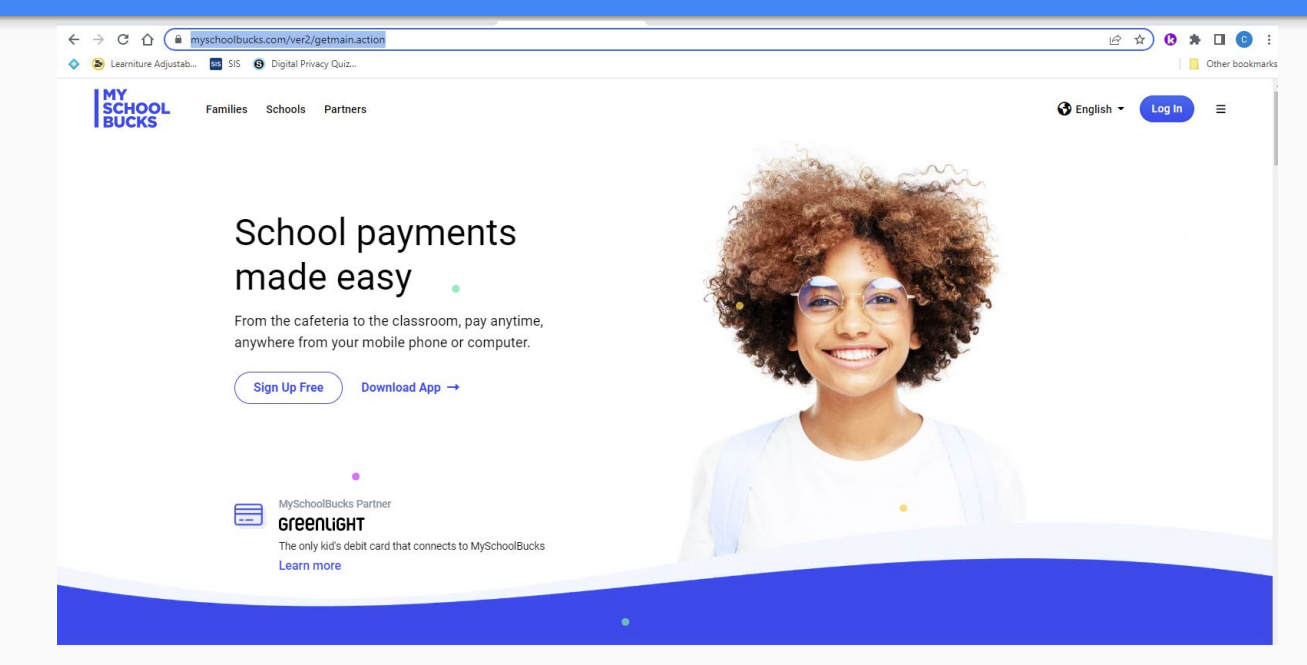

# Using the Website to Make a Payment

MY SCHOOL Henry County BOE \* BUCKS To make a GT payment, click Meals AutoPay Off on "meal Relance as of 03/12/20 Invoices accounts" on the menu and then click the blue "make a payment" button.

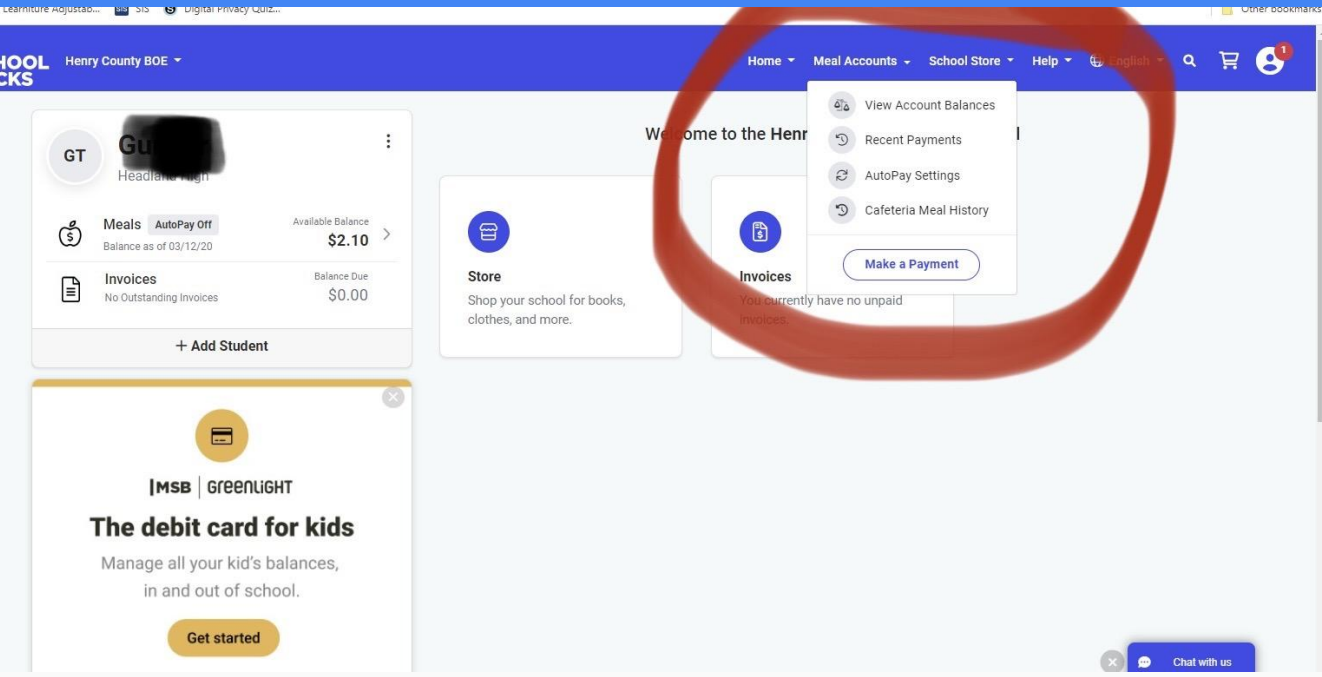

# If You Need Help With My School Bucks

If you need help setting up the app or the website, please contact: Carla Tew, Media Specialist @ Headland Middle School <a href="https://www.communication.org">ctew@henrycountyboe.org</a> Or

334-585-7083 ext 5007

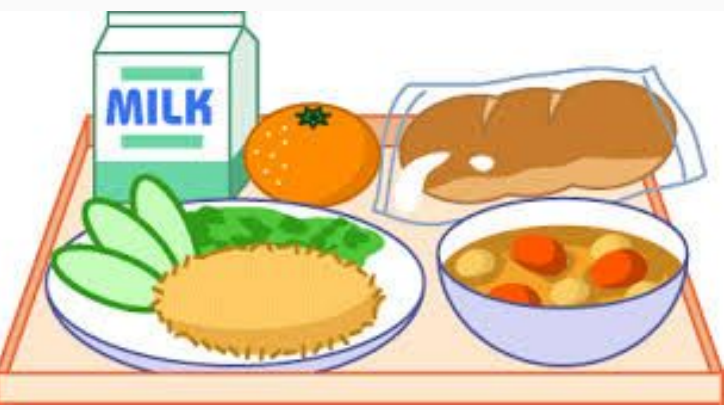